## Setting up @newhavenassistedliving.com email on your work phone

### Apple iPhone

1) Go to **Settings** on your iPhone.

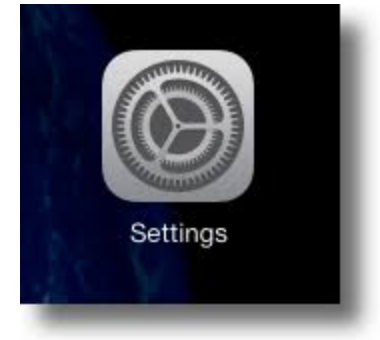

#### 2) Scroll down and select Mail

|           | Settings               |  |
|-----------|------------------------|--|
|           | Control Center         |  |
| AA        | Display & Brightness   |  |
|           | Home Screen            |  |
| Ť         | Accessibility          |  |
|           | Wallpaper              |  |
|           | Siri & Search          |  |
| (Ŀ)       | Face ID & Passcode     |  |
| SOS       | Emergency SOS          |  |
|           | Exposure Notifications |  |
|           | Battery                |  |
|           | Privacy                |  |
|           |                        |  |
| Å         | App Store              |  |
|           | Wallet & Apple Pay     |  |
|           |                        |  |
| Ŷ         | Passwords              |  |
| $\bowtie$ | Mail                   |  |
|           | Contacts               |  |
|           |                        |  |

#### 3) Select Accounts

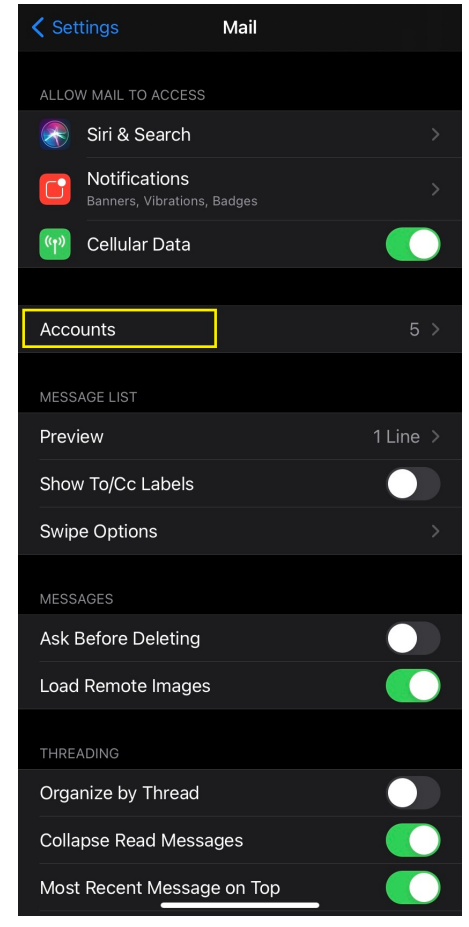

#### 4) Select Add Account

| Mail Accounts                                                          |         |
|------------------------------------------------------------------------|---------|
| ACCOUNTS                                                               |         |
| <b>iCloud</b><br>iCloud Drive, Contacts, Calendars, Safari and 6 more. |         |
| Inactive                                                               |         |
| Mail                                                                   |         |
| Mail                                                                   |         |
| Inactive                                                               |         |
| Add Account                                                            |         |
|                                                                        |         |
| Fetch New Data Automati                                                | cally > |
|                                                                        |         |

6) Enter in your Email address and a
Description (which can be anything you'd like).
Then select Next.

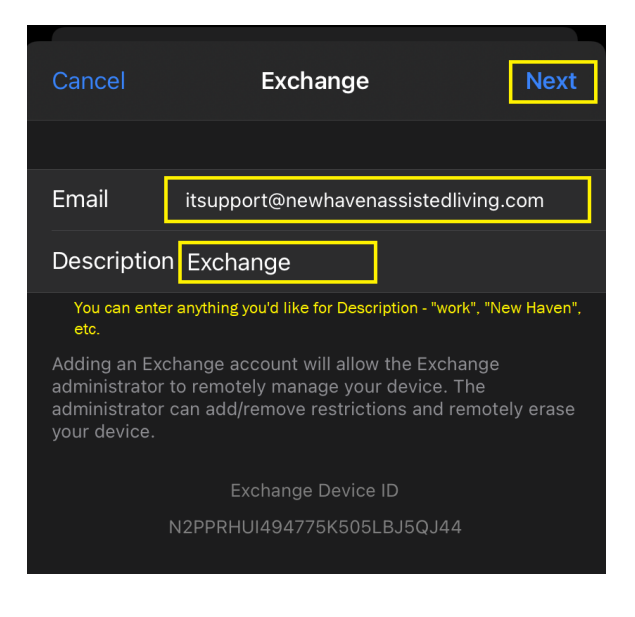

#### 5) Select Microsoft Exchange

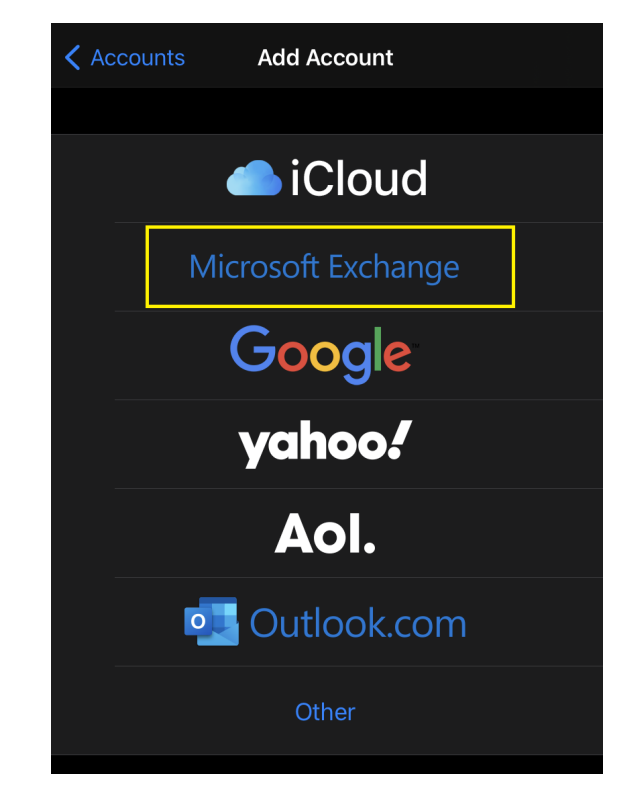

#### 7) When prompted, select Configure Manually

|                                                                                                    | Exchange                    |             |  |  |  |
|----------------------------------------------------------------------------------------------------|-----------------------------|-------------|--|--|--|
|                                                                                                    |                             |             |  |  |  |
| Email                                                                                                    | itsupport@newhavenassisted  | lliving.com |  |  |  |
| Description                                                                                                    | ITSupport - New Haven Assis | ted Living  |  |  |  |
| Adding an Exchange account will allow the Exchange<br>administrator to remotely manage your device. The<br>administrator can add/remove restrictions and remotely erase<br>your dev<br>Sign in to your<br>"newhavenassistedliving.com<br>" Exchange account using<br>Microsoft?<br>Your email address will be sent to<br>Microsoft to discover your Exchange<br>account information. |                             |             |  |  |  |
|                                                                                                    | Configure Manually          |             |  |  |  |
|                                                                                                    | Sign In                     |             |  |  |  |

#### 8) Enter your password. Select Next.

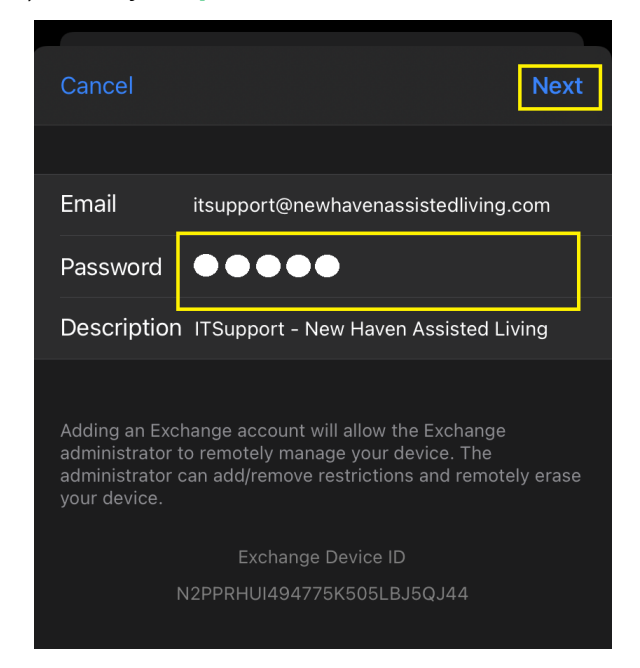

#### 10) At the certificate screen, select Cancel.

9) When the popup below appears, select **Details**.

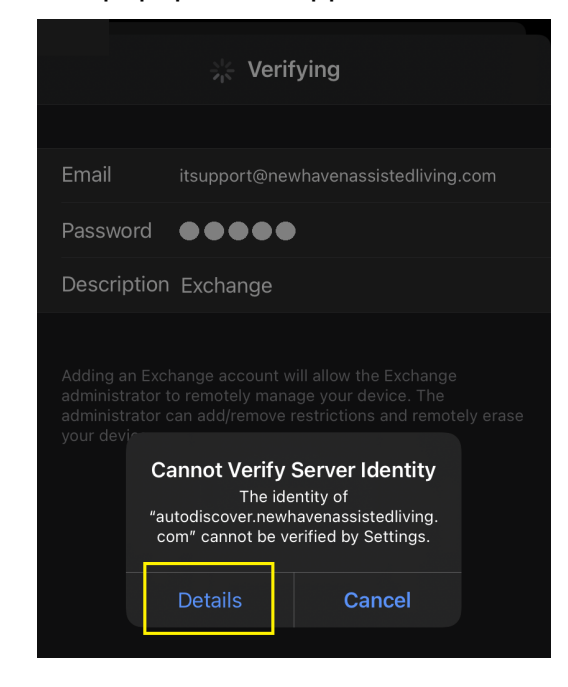

11) This is bring up a new screen with more fields.Enter the server and domain (see below)Enter username (just the first part of your email) and password. Select Next.

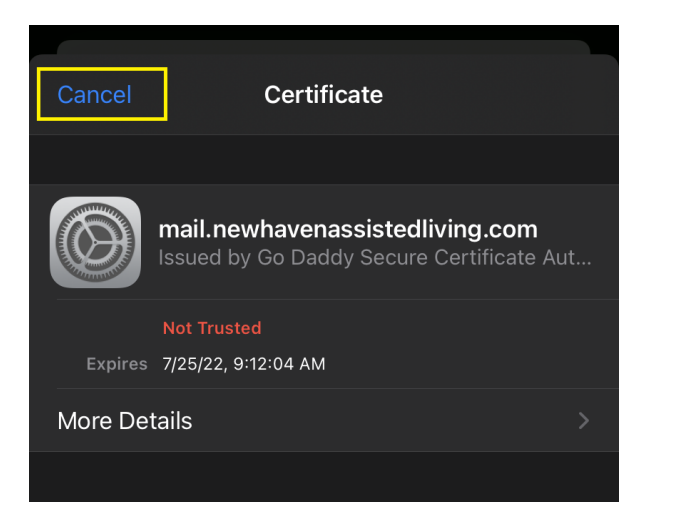

| Cance  |                |                     | Next   |
|--------|----------------|---------------------|--------|
|        |                |                     |        |
| Email  | itsupport@ne   | ewhavenassistedlivi | ng.com |
|        |                |                     |        |
| Server | mail.newha     | venassistedliving   | g.com  |
|        |                |                     |        |
| Domai  | n newhaven     |                     |        |
| Userna | ame itsupport  | ]                   |        |
| Passwo | ord            | •                   |        |
|        |                |                     |        |
| Descri | ption Exchange |                     |        |
|        |                |                     |        |

12) The screen should go to Verifying.

|                                                                                                    | 🔆 Verifying                          |  |
|----------------------------------------------------------------------------------------------------|--------------------------------------|--|
|                                                                                                    |                                      |  |
| Email                                                                                                    | itsupport@newhavenassistedliving.com |  |
|                                                                                                    |                                      |  |
| Server                                                                                                    | mail.newhavenassistedliving.com      |  |
|                                                                                                    |                                      |  |
| Domain                                                                                                    | newhaven                             |  |
| Username                                                                                                    | itsupport                            |  |
| Password                                                                                                    |                                      |  |
|                                                                                                    |                                      |  |
| Descriptior                                                                                                    | n Exchange                           |  |
|                                                                                                    |                                      |  |
| Adding an Exchange account will allow the Exchange<br>administrator to remotely manage your device. The<br>administrator can add/remove restrictions and remotely erase<br>your device. |                                      |  |
| Exchange Device ID                                                                                                    |                                      |  |
|                                                                                                    | N2PPRHUI494775K505LBJ5QJ44           |  |

13) If successful, you will briefly see blue checkmarks along the right side.

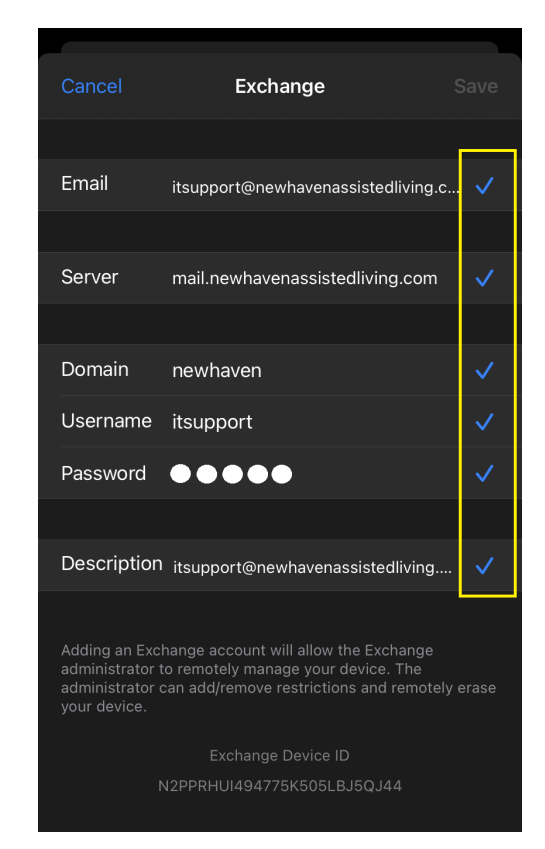

14) Next screen will allow you de-select if you don't want all the fields. Select **Save**.

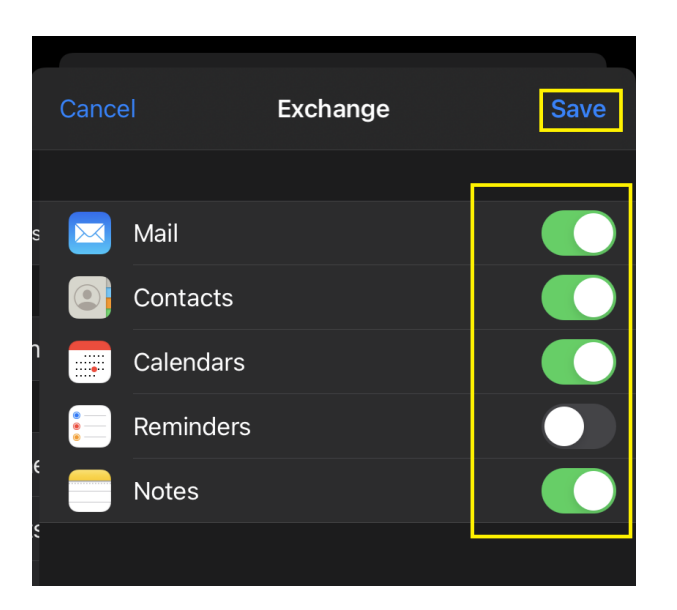

15) Once saved, you should see the account listed under Accounts. Then just open the Mail app to view.

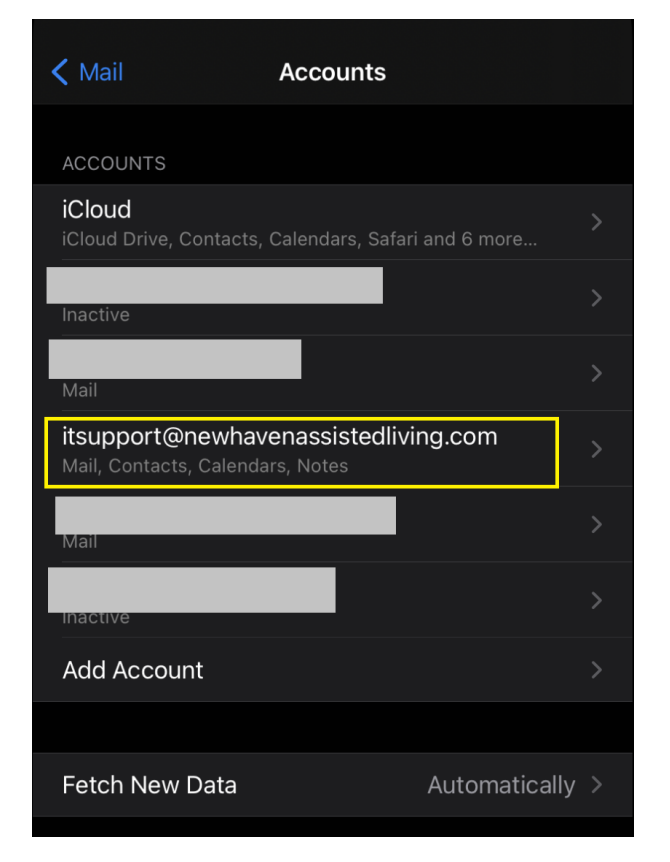

# Email on your phone - Android

### Go to Settings

- Go to Accounts & Passwords
- Go to Add Account
- Select Exchange
- In the Email field, enter your email address (sent via Welcome email), example bob@newhavenassistedliving.com
- In the Description field, enter what you'd like to call it, example Work email
- Select Next
- When/If prompted, select Configure Manually
- in the **Password** field, enter your password (sent via Welcome email)
- Select Next
- Wait for Verifying
- In the Server field, enter the server information: mail.newhavenassistedliving.com
- In the **Domain** field, enter the domain information: **newhaven**
- In the **Username** field, enter just your username or first part of your email address, usually your first name, example: **bob**
- Select Next
- Wait for Verifying
- This should bring you to select what parts of the server you want on your phone Mail, Contacts, Calendars, etc. Select or unselect what you'd like.
- Select Save